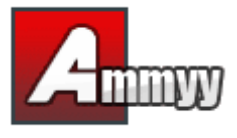

Wenn Sie remote einen unbesetzten Server oder PC verwalten möchten, installieren Sie einfach Ammyy Admin Service und haben dann folgende Möglichkeiten:

- Computerneustart
- Anmeldung/Abmeldung
- Benutzerwechsel

1. Melden Sie sich als Administrator bei Windows an.

2. Landen Sie Ammyy Admin herunter und speichern Sie es auf der Festplatte.

- 3. Starten Sie Ammyy Admin.
- 4. Fügen Sie Rechte und Kennwort für die Computer des Operators hinzu.

4.1. Klicken Sie auf das Menü "Ammyy"-> "Settings" und dann auf die Schaltfläche "Access Permissions".

| A Amn     | nyy Admir         | n v2.13             |      |      |
|-----------|-------------------|---------------------|------|------|
| Ammyy     | Language          | Help                |      |      |
| Settin    | gs                | 07                  |      |      |
| Conta     | act book          | 107                 |      |      |
| Servio    | te 🕨              |                     |      |      |
| Exit      |                   |                     |      |      |
|           | Start             |                     | Stop |      |
|           |                   |                     | _    |      |
|           |                   |                     |      |      |
|           |                   |                     |      |      |
|           |                   |                     |      | <br> |
|           |                   |                     |      | <br> |
|           |                   |                     |      |      |
|           |                   |                     |      |      |
| Ammyy - S | Settings          |                     |      |      |
| Client 0  | perator Comm      | on Network          |      |      |
| Ditab     | ie desktop back   | around              |      |      |
| Disab     | le visual effects |                     |      |      |
| Disab     | le desktop comp   | noition             |      |      |
| -         |                   |                     |      |      |
| Show      | tooltip - mouse   | cursor blinking car | 10e  |      |
| 0         | Access Permissi   | ons                 |      |      |
| -         |                   |                     |      |      |
|           |                   |                     |      |      |
|           |                   |                     |      |      |
|           |                   |                     |      |      |

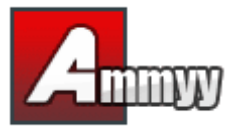

4.2.Klicken Sie auf die Schaltfläche "Add" und geben Sie die Computer-ID des Operators ein (bzw. lassen ANY stehen), ferner Kennwort und Rechte.

| Ammyy - Access Permissions                  |                |
|---------------------------------------------|----------------|
| computer ID Password Screen Files           | Permissions    |
|                                             | View Screen    |
|                                             | Remote Control |
|                                             | Clipboard Out  |
|                                             | Clipboard In   |
|                                             | Eile Manager   |
|                                             | Audio Chat     |
|                                             | RDP session    |
|                                             |                |
|                                             |                |
| Edit Remove                                 |                |
| Protect these settings from remote operator | ОК             |

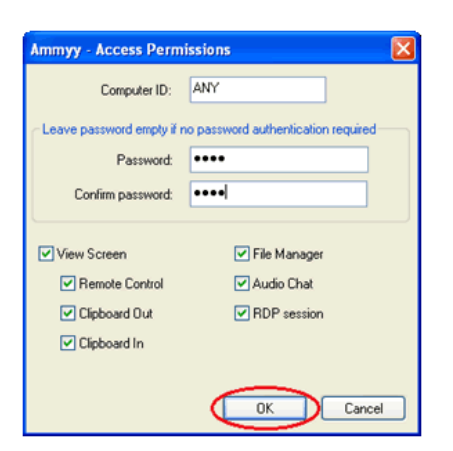

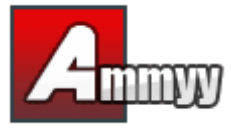

5. Installieren und starten Sie Ammyy Admin Service.

Installieren und starten Sie Ammyy Admin Service. Klicken Sie auf das Menü "Ammyy" -> "Service" -> "Install". Klicken Sie dann auf "Ammyy" -> "Service" -> "Start".

| A Ammyy Admin v2.13      |          |             |  |  |  |
|--------------------------|----------|-------------|--|--|--|
| Ammyy                    | Language | Help        |  |  |  |
| Settings<br>Contact book |          | 07          |  |  |  |
| Servio<br>Exit           | e 🕨      | Start       |  |  |  |
|                          | Start    | Remove Stop |  |  |  |
|                          |          |             |  |  |  |
|                          |          |             |  |  |  |
|                          |          |             |  |  |  |

| 🗛 Ammyy Admin v2.13 |                 |                     |  |  |  |
|---------------------|-----------------|---------------------|--|--|--|
| Ammyy               | Language        | Help                |  |  |  |
| Settin<br>Conta     | igs<br>act book | 07                  |  |  |  |
| Servio              | ie 🕨            | Instal              |  |  |  |
| Exit                | Start           | Stop<br>Remove Stop |  |  |  |
|                     |                 |                     |  |  |  |
|                     |                 |                     |  |  |  |
|                     |                 |                     |  |  |  |
|                     |                 |                     |  |  |  |

Ammyy Admin Service ist jetzt einsatzbereit! Sie können die Ammyy Admin-Anwendung schließen.